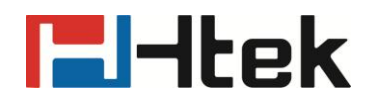

# How to Upgrade Firmware on Htek IP Phones

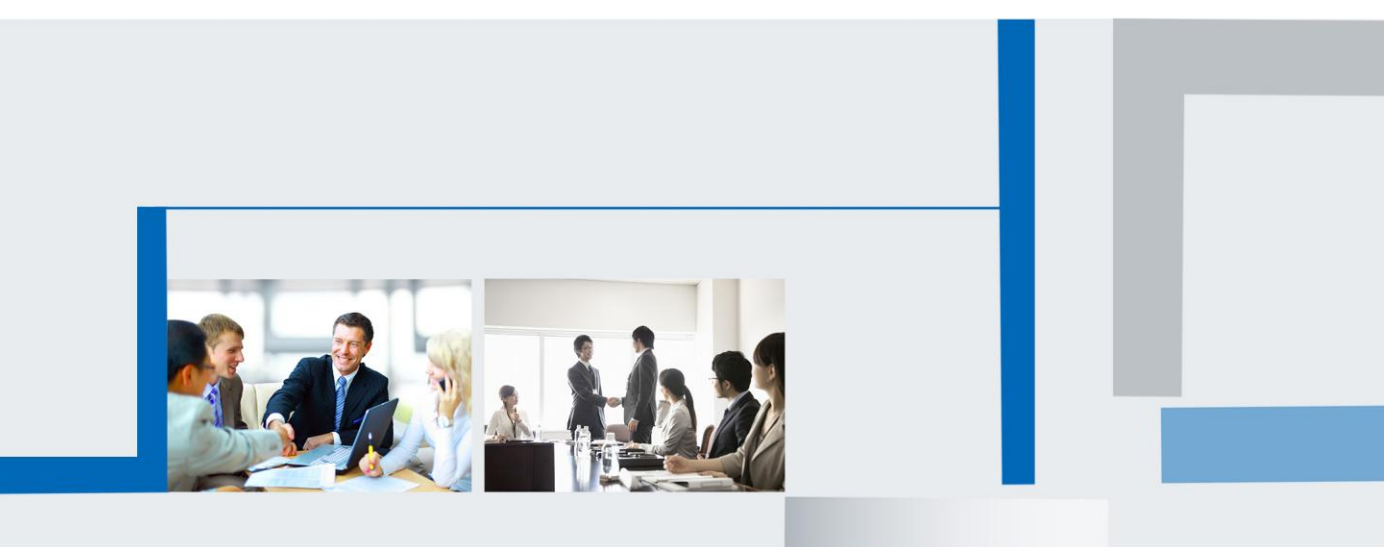

Version 2.0.4.4.24 Feb. 2018

# **El-Itek**

### **Table of Contents**

| 1. Upgrade through HTTP     | 3 |
|-----------------------------|---|
| 2. Upgrade through TFTP     | 4 |
| 3. Upgrade through FTP      | 7 |
| 4. Upgrade through HTTPS    | 8 |
| 5. Upgrade through Web Page | 9 |

# **l-ltek**

Htek IP Phones support using the FTP, TFTP, HTTP and HTTPS protocols to download the upgrade files.

When the phone whose firmware version is 1.0.3.62 or earlier upgrades to 1.0.3.73, you must put the upgrade files(include fw8xx.rom/ fw9xx.rom and img\_8xx.bin/ img\_9xx.bin ) into the server path and the phone will upgrade img\_8xx.bin/ img\_9xx.bin then automatically upgrade fw8xx.rom/ fw9xx.rom.

After upgrading to the new firmware, in the next time, you will only need to put one file fw8xx.rom/ fw9xx.rom into the server path. Upgrade steps of later than 1.0.3.73 version and earlier than 1.0.3.73 version is the same.

### 1. Upgrade through HTTP

To upgrade via HTTP, the "Management"->"Auto Provision" ->"Firmware Upgrade" -> "Upgrade Mode" field needs to be set to HTTP, respectively. "Firmware Server Path" needs to be set to a valid URL of a HTTP server, server name can be in either FQDN or IP address format. Here are examples of some valid URL.

- e.g. firmware.mycompany.com:5688/Hanlong
- e.g. www.mycompany.com:5688/fm/Hanlong
- e.g. 218.2.83.110

#### Instructions for firmware upgrade via HTTP:

(1) End users can choose to download the free HTTP server from http://httpd.apache.org/ or use Microsoft IIS web server. Then set up HTTP server.

(2) Unzip the firmware file and put all of them under the root/phone directory of the HTTP server.

(3) Visit "http://192.168.0.106/phone/fw860.rom" on localhost by browser to verify the HTTP Server. If visiting "http://192.168.0.106/phone/fw860.rom" on other computer is no prompt to download fw860.rom file, please check the firewall (Suggest close the firewall).
(4) Change the setting of the IP Phone (192.168.0.106 is HTTP server):

|                                       |                         |                                  |           | <u>logout</u>                                                       |
|---------------------------------------|-------------------------|----------------------------------|-----------|---------------------------------------------------------------------|
| I <b>I</b> Itek                       | Home   Account          | Network   Function Keys   Settin | g   Direc | tory   Management                                                   |
| Password                              | • Firmware Upgrade      |                                  |           | NOTE                                                                |
| Upgrade                               | PnP Active              | ● No  ○ Yes                      | 3         | Firmware Ungrade :                                                  |
| Auto Provision                        | Upgrade Mode            | ◯ TFTP                           |           | Configure detailed settings for                                     |
| Configuration                         | Firmware Server Path    | 192.168.0.106/phone              |           | firmware updating                                                   |
|                                       | Config Server Path      |                                  |           | Phonebook Download:                                                 |
| Indica CA                             | Allow DHCP Option       | 66                               |           | Configure detailed settings for the<br>xml format phonebook that is |
| Server CA                             | To Override Server:     | No Yes                           |           | downloaded from the auto-                                           |
| Tools                                 | AUTO Upgrade:           | O No       Yes                   |           | provisioning server                                                 |
| Restart                               | Check for upgrade every | 10080 Minutes                    |           |                                                                     |
| Reboot                                | Upgrade EXP Firmware    | ● No  ○ Yes                      |           |                                                                     |
| I I I I I I I I I I I I I I I I I I I | HTTP/FTP/HTTPS UserName |                                  |           |                                                                     |
|                                       | HTTP/FTP/HTTPS Password |                                  |           |                                                                     |

Click "SaveSet".

# **l-Itek**

(5) Restart the IP Phone, and it will restart and auto-get firmware files from HTTP server. **NOTES:** 

- Htek recommends end-user use the Htek HTTP server. For large companies, we recommend to maintain their own TFTP/HTTP/FTP/HTTPS server for upgrade and provisioning procedures.
- Once a "Firmware Server Path" is set, user needs to update the settings and restart the IP Phone. If the configured firmware server is found and a new code image is available, the IP Phone will attempt to retrieve the new image files by downloading them into the IP Phone's SDRAM. During this stage, the IP Phone's LEDs will blink fastly until the checking/downloading process is completed. Upon verification of checksum, the new code image will then be saved into the Flash. If TFTP/HTTP/FTP/HTTPS fails for any reason (e.g. TFTP/HTTP/FTP/HTTPS server is not responding, there are no code image files available for upgrade, or checksum test fails, etc), the IP Phone will stop the TFTP/HTTP/FTP/HTTPS process and simply boot using the existing code image in the flash.
- Firmware upgrade may take as long as 3 to 8 minutes over Internet, or just 1 minutes if it is performed on a LAN. It is recommended to conduct firmware upgrade in a controlled LAN environment if possible.
- → Hanlong's latest firmware is available at <a href="http://www.htek.com/">http://www.htek.com/</a> → Support
   → Document & Firmware.
- Oversea users are strongly recommended to download the binary files and upgrade firmware locally in a controlled LAN environment.

### 2. Upgrade through TFTP

(1) We recommend that you can install a TFTP Server(e.g. SolarWinds -TFTP -Server.exe).

(2) Make a new directory, such as D:\FM.

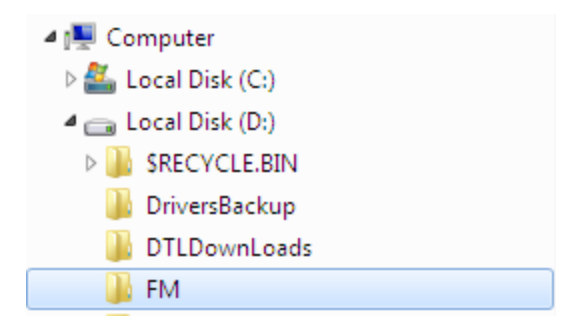

(3) Unzip the firmware file and put all of them under the directory D:\FM.

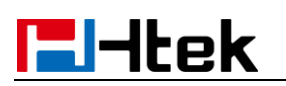

| 🗖 💼 Local Disk (D:)                                                                                                    | • | fw802.rom |
|----------------------------------------------------------------------------------------------------|---|-----------|
| Image: Skipping Skipping Sk |   | fw803.rom |
| 🛛 📗 360Downloads                                                                                                    |   |           |
| 퉬 Config.Msi                                                                                                    |   |           |
| 🌗 DriversBackup                                                                                                    |   |           |
| 🌗 DTLDownLoads                                                                                                    |   |           |
| 🍌 FM                                                                                                    |   |           |
| FreePBX                                                                                                    | = |           |

(4) The PC running the TFTP server and the IP Phone should be in the same LAN segment.

| 📒 TFTP Server      |                 |
|--------------------|-----------------|
| File Tools Help    |                 |
| SolarWinds.Net TFT | P Server        |
|                    |                 |
|                    |                 |
|                    |                 |
|                    |                 |
|                    |                 |
|                    |                 |
| d:\FM              | 192.168.0.240 🥢 |

(5) Set TFTP Root Directory to D:\FM.

### TFTP SERVER $\rightarrow$ File $\rightarrow$ Configure

| 🔁 TFTP Server Confi    | guration                                | ×      |
|------------------------|-----------------------------------------|--------|
| TFTP Root Directory    | Security Advanced Security Auto-Close L | og   _ |
| 🖃 d:                   |                                         | •      |
| d:\                    |                                         |        |
|                        |                                         |        |
|                        |                                         |        |
|                        |                                         |        |
|                        |                                         |        |
| fw802.rom<br>fw803.rom |                                         |        |
| fw804.rom<br>fw806.rom |                                         | E      |
| fw840.rom<br>fw842.rom |                                         | -      |
|                        |                                         |        |
| 01                     | Cancel Help                             |        |

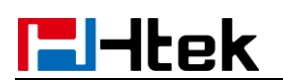

(6) Go to **File -> Configure -> Security** to change the TFTP server's default setting from "Receive Only" to "**Transmit Only**" for the firmware upgrade.

| E TFTP Server Configuration                                                                                                    | x  |
|----------------------------------------------------------------------------------------------------|----|
| TFTP Root Directory Security Advanced Security Auto-Close Log                                                                                    | Ι. |
| The TFTP Server can be configured to allow receiving of files<br>only, transmitting of files only, or allow both, transmitting and<br>receiving. |    |
| C Receive only<br>Transmit only<br>C Transmit and Receive files                                                                                  |    |
| OK Cancel Help                                                                                                    |    |

(7) Start the TFTP server, Configure the Firmware Server Path with the IP address (192.168.0.240 is TFTP server) in the IP Phone's web configuration page.

| El-Itek                         | Home   Account                                                   | Network   Function Keys   Setting                                                                  | g   Directory   Management                                                                                               |
|---------------------------------|------------------------------------------------------------------|----------------------------------------------------------------------------------------------------|----------------------------------------------------------------------------------------------------|
| Password<br>Upgrade             | Firmware Upgrade     PnP Active     Upgrade Mode                 | No     Yes     TETP     HTTP     ETP     HTTPS                                                     | NOTE<br>Firmware Upgrade :                                                                                               |
| Auto Provision<br>Configuration | Firmware Server Path<br>Config Server Path                       | 192.168.0.240                                                                                      | Phonebook Download:                                                                                                    |
| Trusted CA<br>Server CA         | Allow DHCP Option<br>To Override Server:                         | 66<br>● No ○ Yes                                                                                   | Configure detailed settings for the<br>.xml format phonebook that is<br>downloaded from the auto-<br>provisioning server |
| Tools<br>Restart                | AUTO Upgrade:<br>Check for upgrade every<br>Upgrade EXP Firmware | <ul> <li>No</li> <li>● Yes</li> <li>10080</li> <li>Minutes</li> <li>● No</li> <li>○ Yes</li> </ul> |                                                                                                    |
| Reboot                          | HTTP/FTP/HTTPS UserName                                          |                                                                                                    |                                                                                                    |

(8) Save the change and restart the IP Phone.

(9) You can test your TFTP server by other PC which is in the same LAN segment.

For examples, in PC which IP address is 192.168.0.126, type command:

TFTP -i 192.168.0.240 get fw860.rom f:/fw860.rom

## **-----**Itek

| Command Prompt   |                                                        |     |
|------------------|--------------------------------------------------------|-----|
| Copyright (c) 20 | 109 Microsoft Corporation. All rights reserved.        |     |
| C:\Users\wincent | ≥>tftp /?                                              | E   |
| Transfers files  | to and from a remote computer running the TFTP service | e _ |
| TFTP [-i] host [ | GET   PUT] source [destination]                        |     |
| -i               | Specifies binary image transfer mode (also called      |     |
|                  | octet). In binary image mode the file is moved         |     |
|                  | literally, byte by byte. Use this mode when            |     |
|                  | transferring binary files.                             |     |
| host             | Specifies the local or remote host.                    |     |
| GET              | Iransfers the file destination on the remote host to   | D   |
| 751177           | the file source on the local host.                     |     |
| PUT              | Iransfers the file source on the local host to         |     |
|                  | the file destination on the remote host.               |     |
| source           | Specifies the file to transfer.                        |     |
| destination      | Specifies where to transfer the file.                  |     |
|                  |                                                        |     |
| C:\Users\wincent | >tftp -i 192.168.0.54 get fw860.rom f:/fw860.rom       |     |
| Transfer success | ful: 11592793 bytes in 24 second(s), 483033 bytes/s    |     |
| C:\Users\wincent | >                                                      | -   |

If your TFTP server is OK, something like "Transfer successful: " will be printed in command windows.

### 3. Upgrade through FTP

(1) Setup a FTP Server(e.g. FileZilla Server).

(2) Unzip the firmware file and put all of them under the *root*/phone directory of the FTP Server.

(3) Configure the FTP Server.

(4) Visit ftp://192.168.0.106/phone/fw860.rom on localhost by browser, enter username and password, and you will view upgrade file. If visiting

ftp://192.168.0.106/phone/fw860.rom on other computer is no prompt to download fw860.rom file, please check the firewall (Suggest close the firewall).

(5) Configure the Firmware Server Path in the IP Phone's web configuration

page.( 192.168.0.106 is FTP server)

# ltek

| <b>E</b> l-Itek | Home   Account          | Network   Function Keys   Setting | Direc | <u>logout</u><br>tory   Management                         |
|-----------------|-------------------------|-----------------------------------|-------|------------------------------------------------------------|
| Password        | • Firmware Upgrade      |                                   |       | NOTE                                                       |
| Upgrade         | PnP Active              | ● No  ○ Yes                       | 3     | Firmware Ungrade :                                         |
| Auto Provision  | Upgrade Mode            | ◯ TFTP ◯ HTTP . O HTTPS           |       | Configure detailed settings for                            |
| Configuration   | Firmware Server Path    | 192.168.0.106/phone               |       | firmware updating                                          |
| Trusted CA      | Config Server Path      |                                   |       | Phonebook Download:                                        |
| Server CA       | To Override Server:     | • No Yes                          |       | .xml format phonebook that is<br>downloaded from the auto- |
| Tools           | AUTO Upgrade:           | No Yes                            |       | provisioning server                                        |
| Restart         | Check for upgrade every | 10080 Minutes                     |       |                                                            |
| Reboot          | Upgrade EXP Firmware    | No O Yes                          |       |                                                            |
|                 | HTTP/FTP/HTTPS UserName | admin                             |       |                                                            |
|                 | HTTP/FTP/HTTPS Password |                                   |       |                                                            |

(6) Click the "SaveSet" and then click "Restart" in the webpage.

### 4. Upgrade through HTTPS

(1) Install and configure an Apache HTTPS Server in local computer.

(2) Unzip the firmware file and put all of them under the root/phone directory of the HTTPS Server.

(3) Visit "https://192.168.0.106/phone/fw860.rom" on localhost by browser to verify the HTTPS Server. If visiting "https://192.168.0.106/phone/fw860.rom" on other computer is no prompt to download fw860.rom file, please check the firewall (Suggest close the firewall).

(4) Configure the Firmware Server Path in the IP Phone's web configuration page. (192.168.0.106 is HTTPS server)

| <b>E</b> l-Itek | Home   Account          | Network   Function Keys   Setti | ng   Direc | tory   Management                   |
|-----------------|-------------------------|---------------------------------|------------|-------------------------------------|
| Password        | • Firmware Upgrade      |                                 |            | NOTE                                |
| Upgrade         | PnP Active              | No Yes                          | 3          | Firmware Ungrade :                  |
| Auto Provision  | Upgrade Mode            | O TETP O HTTP O ETP O HTTPS     |            | Configure detailed settings for     |
| Configuration   | Firmware Server Path    | 192.168.0.106/phone             |            | firmware updating                   |
| Trusted CA      | Config Server Path      |                                 |            | Phonebook Download:                 |
| Trusted CA      | Allow DHCP Option       | 66                              |            | Configure detailed settings for the |
| Server CA       | To Override Server:     | ● No  ○ Yes                     |            | downloaded from the auto-           |
| Tools           | AUTO Upgrade:           | No • Yes                        |            | provisioning server                 |
| Restart         | Check for upgrade every | 10080 Minutes                   |            |                                     |
| Pabaat          | Upgrade EXP Firmware    | ● No ○ Yes                      |            |                                     |
| Reboor          | HTTP/FTP/HTTPS UserName |                                 |            |                                     |
|                 | HTTP/FTP/HTTPS Password |                                 |            |                                     |

(5) Click the "SaveSet" and then click "Restart" in the webpage.

### 5. Upgrade through Web Page

(1) Login the IP Phone's webpage -> Management -> Upgrade -> Select "Choose file", and a file selection window will pop up.

|                                                                                                    |                                                                                                    |                                                                                                    |                   | <u>logout</u>                                                                                                    |
|----------------------------------------------------------------------------------------------------|----------------------------------------------------------------------------------------------------|----------------------------------------------------------------------------------------------------|-------------------|----------------------------------------------------------------------------------------------------|
| I TEK                                                                                                    | Home   Account                                                                                                    | Network   Function Keys                                                                                                    | Setting   Directo | ory Management                                                                                                    |
| Password<br>Upgrade<br>Auto Provision<br>Configuration<br>Trusted CA<br>Server CA<br>Tools<br>Restart<br>Reboot | <ul> <li>Image Version<br/>Major Version<br/>Minor Version</li> <li>Reset To Factory</li> <li>ROM Firmware Upgrade</li> </ul> | IMG2.0.4.4.24(2018-02-07 11:14:00)<br>IMG2.0.4.4.24(2018-02-01 13:54:00)<br>Reset To Factory<br>Choose file No file chosen<br>Upgrade |                   | NOTE<br>Mage Version:<br>Show the information of the two<br>system image version .<br><b>Cheset To Factory :</b><br>Reset all phone settings to their<br>Default configuration (Note: this will<br>overwrite all existing settings!) |

Copyright © 2005-2018 All Rights Reserved

(2) Choose fwxxx.rom file.

| ♥ ♥ ♥ ♥ × x.0.4.4.24 | 4_20180201_1156 → 更新语言 ) | → 带boot → 标准   | <b>▼ 4</b> 9 | 搜索 标准     |  |
|----------------------|--------------------------|----------------|--------------|-----------|--|
| 目织 ▼ 新建文件夹           |                          |                |              | :== ▼     |  |
| 🔒 迅雷下载 🔷             | 名称                       | 修改日期           | 类型           | 大小        |  |
| 👌 音乐                 | fw804.rom                | 2018/2/7 11:14 | ROM 文件       | 12,447 KB |  |
|                      | 💿 fw804G.rom             | 2018/2/7 11:14 | ROM 文件       | 15,789 KB |  |
| 计算机                  | fw804T.rom               | 2018/2/7 11:14 | ROM 文件       | 15,789 KB |  |
| ڏ 本地磁盘 (C:)          | 🖲 fw806.rom              | 2018/2/7 11:14 | ROM 文件       | 12,447 KB |  |
| 👝 本地磁盘 (D:)          | 💿 fw806G.rom             | 2018/2/7 11:14 | ROM 文件       | 15,789 KB |  |
| 👝 新加卷 (E:) 💡 😑       | 💿 fw806T.rom             | 2018/2/7 11:14 | ROM 文件       | 15,789 KB |  |
| 👝 本地磁盘 (F:)          | 💿 fw840.rom              | 2018/2/7 11:14 | ROM 文件       | 16,293 KB |  |
| → 发货版本 (\\192.       | 🖲 fw842.rom              | 2018/2/7 11:14 | ROM 文件       | 16,293 KB |  |
| develop (\\192.      | 🧕 fw860.rom              | 2018/2/7 11:15 | ROM 文件       | 16,293 KB |  |
| fmtest (\\1921f      | 🖲 fw862.rom              | 2018/2/7 11:15 | ROM 文件       | 16,297 KB |  |
|                      | 🖲 fw901.rom              | 2018/2/7 11:15 | ROM 文件       | 12,704 KB |  |
| ■X 2×风和X4 (\\192. ▼  | 🔊 fw902.rom              | 2018/2/7 11:15 | ROM 文件       | 12,708 KB |  |
|                      | (N), 6,860 mm            |                | -            | 所有文件      |  |

(3) Click "Upgrade". The fwxxx.rom file will be uploaded. The status bar on the page shows the progress of the uploading.

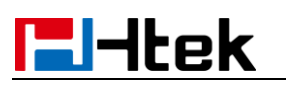

|                 |                        | log                                     |                                                                    |
|-----------------|------------------------|-----------------------------------------|--------------------------------------------------------------------|
| 1 <b>-</b> Htek | Home   Account         | Network   Function Keys   Setting       | Directory   Management                                             |
| Password        | • Image Version        |                                         | NOTE                                                               |
| Upgrade         | Major Version          | IMG2.0.4.4.24(2018-02-07 11:14:00)      | Image Version:                                                     |
| Auto Provision  | Minor Version          | IMG2.0.4.4.24(2018-02-01 13:54:00)      | Show the information of the two                                    |
| Configuration   | Reset To Factory       | Reset To Factory                        | system mage version .                                              |
| Trusted CA      | ROM Firmware Ungrade   | Choose file fw860 rom                   | Reset To Factory :                                                 |
| Server CA       | • Kow Finnware opgrade | Upgrade                                 | Default configuration (Note: this overwrite all existing settings) |
| Tools           |                        |                                         | over white an externing octainger,                                 |
| Restart         |                        |                                         |                                                                    |
| Peboot          |                        |                                         |                                                                    |
| Reboor          |                        |                                         |                                                                    |
|                 | Co                     | pyright © 2005-2018 All Rights Reserved |                                                                    |

(4) When the upload of the file is completed, the page will be shown as below:

|                                                                                              |                                                                 | <u>logout</u>                                                                                                    |
|----------------------------------------------------------------------------------------------|-----------------------------------------------------------------|----------------------------------------------------------------------------------------------------|
| I THEK                                                                                       | Home   Account   Network   Function Keys   Setting   D          | Directory   Management                                                                                                    |
| Preference<br>Upgrade<br>Features<br>Auto Provision<br>Configuration<br>Ring<br>Tones<br>SMS | Updating<br>Please wait about 1 minute for phone to<br>update ! | NOTEInage Version:Bow the information of the two<br>system image version .Cheset Of Deactory :Reset all phone settings to their<br>Default configuration (Note: this will<br>overwrite all existing settings!)Cheboot:Restart the voip application. |
|                                                                                              | Copyright © 2005-2018 All Rights Reserved                       |                                                                                                    |

(5) When the phone has finished upgrading, login the IP Phone's webpage -> Home -> Version. Check the firmware of the phone.

# **El-Itek**

|        | logout                                                                      |                                                                                                    |                                                                                                    |  |  |
|--------|-----------------------------------------------------------------------------|----------------------------------------------------------------------------------------------------|----------------------------------------------------------------------------------------------------|--|--|
| I TCEK | Home   Account   Network   Function Keys   Setting   Directory   Management |                                                                                                    |                                                                                                    |  |  |
| Status | Version      Product Model     Firmware Version                             | UC860<br>BOOT2.0.4.4(2018-01-20 13:32:00)<br>IMG2.0.4.4.24(2018-02-07 11:14:00)<br>ROM2.0.4.4.24(2018-02-07 11:14:00)<br>DSP9.0.3(Patch 1.0.0) | NOTE<br>Version:<br>Shows product type and the version<br>of firmware.<br>Account Status:<br>Shows the registered status of<br>accounts. |  |  |
|        | Account Status      Account1                                                | Registered                                                                                                    | Network:                                                                                                    |  |  |
|        | Account2                                                                    | Registered                                                                                                    | Shows the detail information of WAN port and LAN port.                                                                                   |  |  |
|        | Account3<br>Account4                                                        | Disabled<br>Disabled                                                                                                    | System Up Time:<br>Shows the running time after device<br>power up.                                                                      |  |  |